## Settings

## How to insert in the label the seal of Sedex, Sedex 10, PAC, Letter, EMS or Light International contract with the Post Office

01) Access the Control Panel

02) After login click on Configuration >> Shipping / Packaging

03) Select the lines Label Label Contract Post Office

04) Upload your badge

05) On the order page when printing your label will be presented the Seal of Contract with the Post Office

Unique solution ID: #1845 Author: MFORMULA Last update: 2017-03-21 21:58

q.mformula.net/content/19/838/en-us/how-to-insert-in-the-label-the-seal-of-sedex-sedex-10-pac-letter-ems-or-light-international-contract-with-the-p